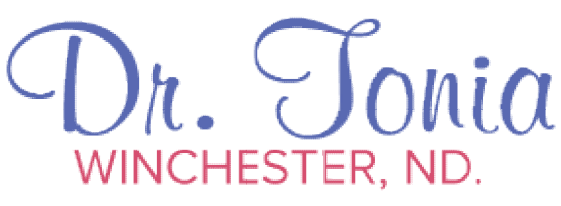

drtoniawinchester.com

# ACCESSING THE PATIENT PORTAL:

Here is the link to the portal: <u>https://www.smartnd.ca/patient-portal/login</u>

# STEP 1 – SIGN UP

Click the blue link:

"Create a free account Now"

### Or

You can start here by going to this link: <u>https://www.smartnd.ca/patient-portal/register</u>

It will take you to a screen where you can enter your information:

- First Name
- Last Name
- Phone Number
- Email (You have to make sure you enter in the email we have on file for you, otherwise your patient plans will not be accessible in the portal.)
- Password you can set up your own password.

Click submit.

# **STEP 2 – CONFIRM YOUR REGISTRATION**

After you click "SIGN UP" you will receive a confirmation email.

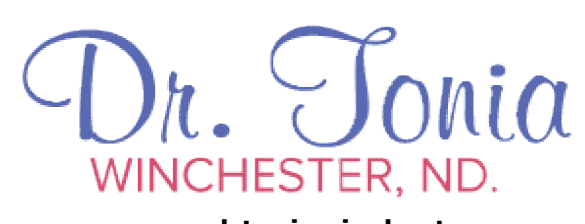

drtoniawinchester.com

In that email there will be a link to confirm your registration, and then you'll be able to log in (see step 3).

# STEP 3 – LOG IN

When you log in with your email address and password, you will be asked to set up your patient profile. This is **separate from** your intake form.

The navigation bar is at the top left of the screen. From top to bottom here are what the images mean:

- The calendar icon will take you to a page where you can view all your appointments.
- The silhouette is where you set up your patient profile.
- The box with the check mark in it is where you will <u>fill out your intake</u> form.
- The leaf image is where you'll find all your treatment notes and handouts.